## 预约挂号流程

首先打开微信,点击下方"通讯录",找到并点击进入 "公众号"列表。

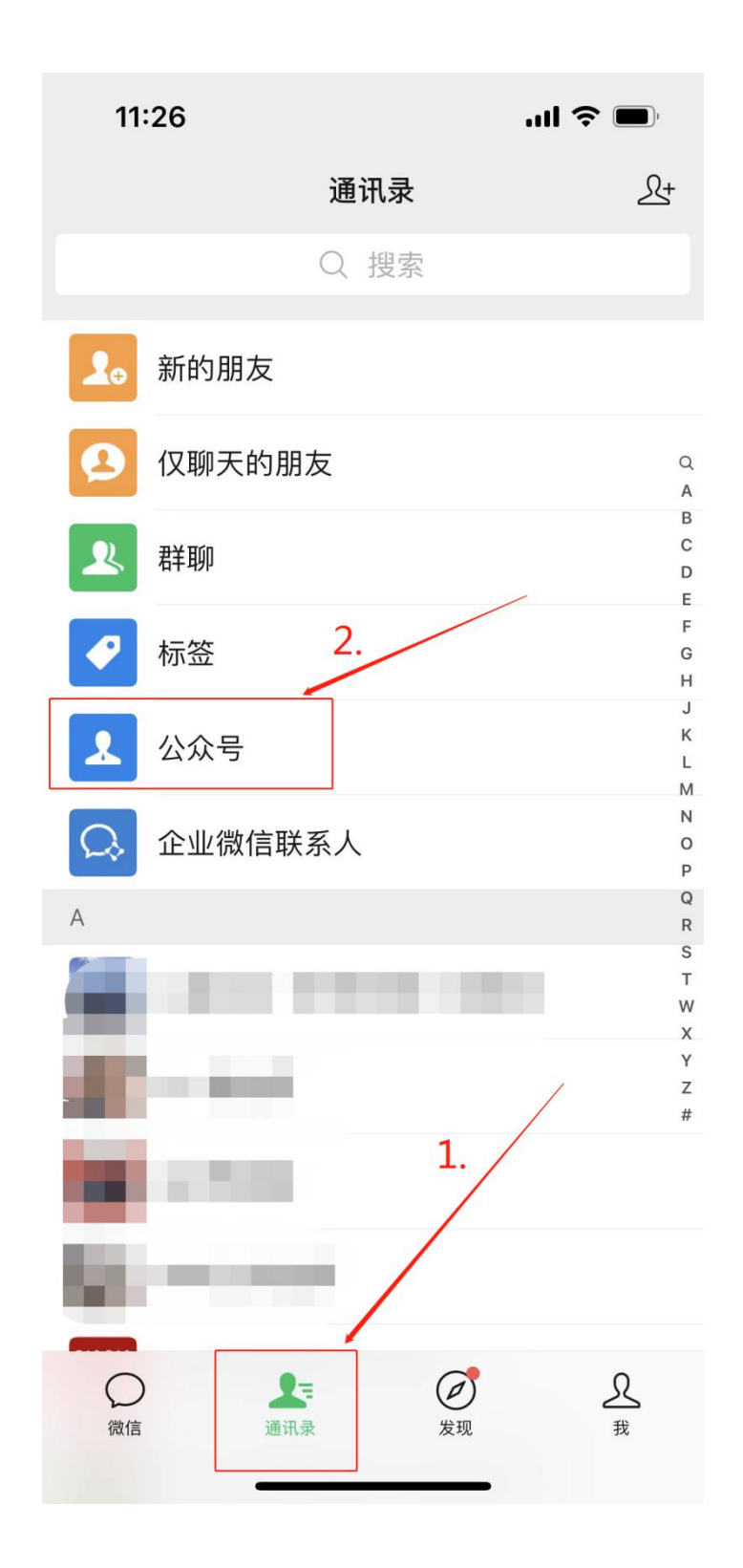

在公众号列表中找到并点击进入"健康枣庄云"。

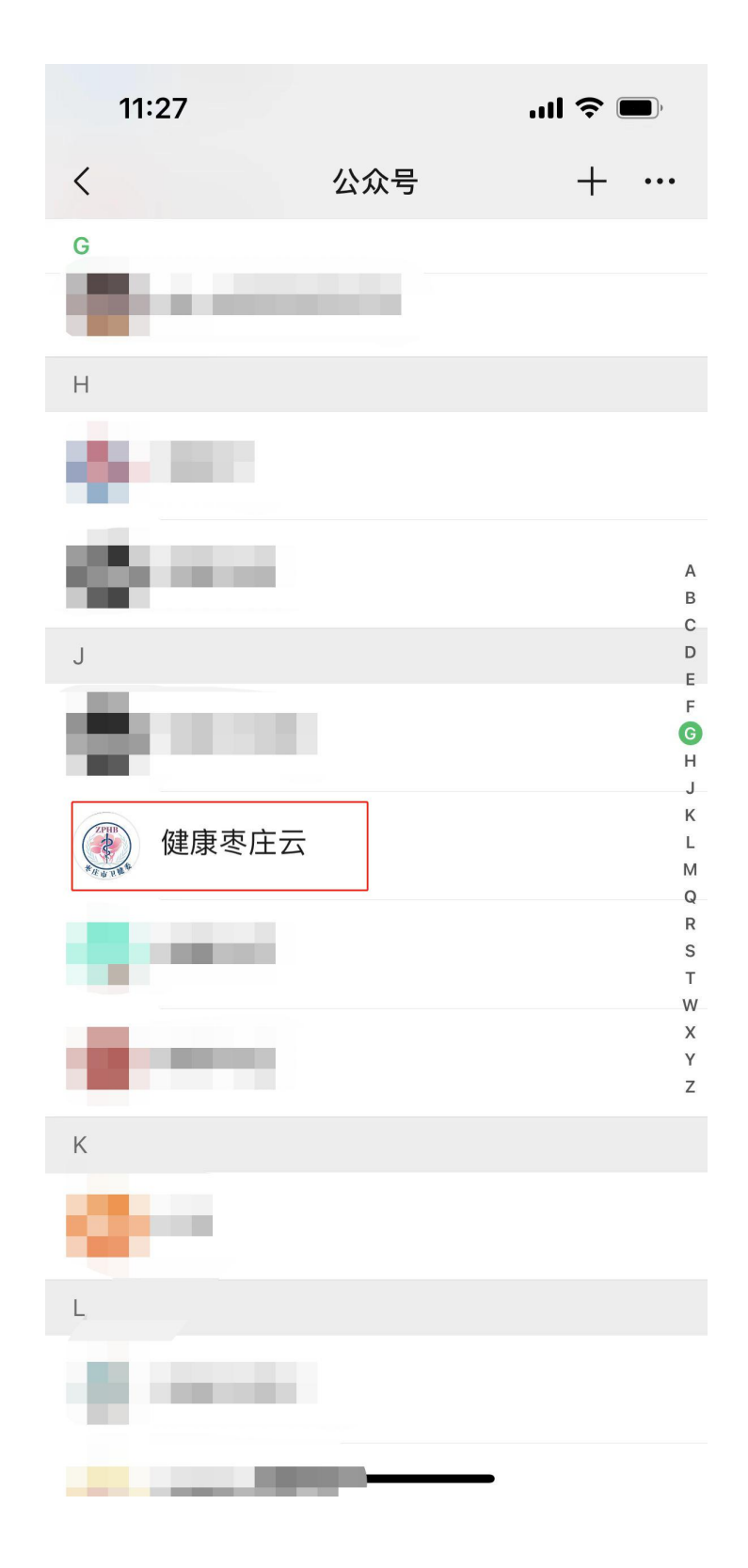

进入健康枣庄云公众号后点击左下方"医疗服务"选项。

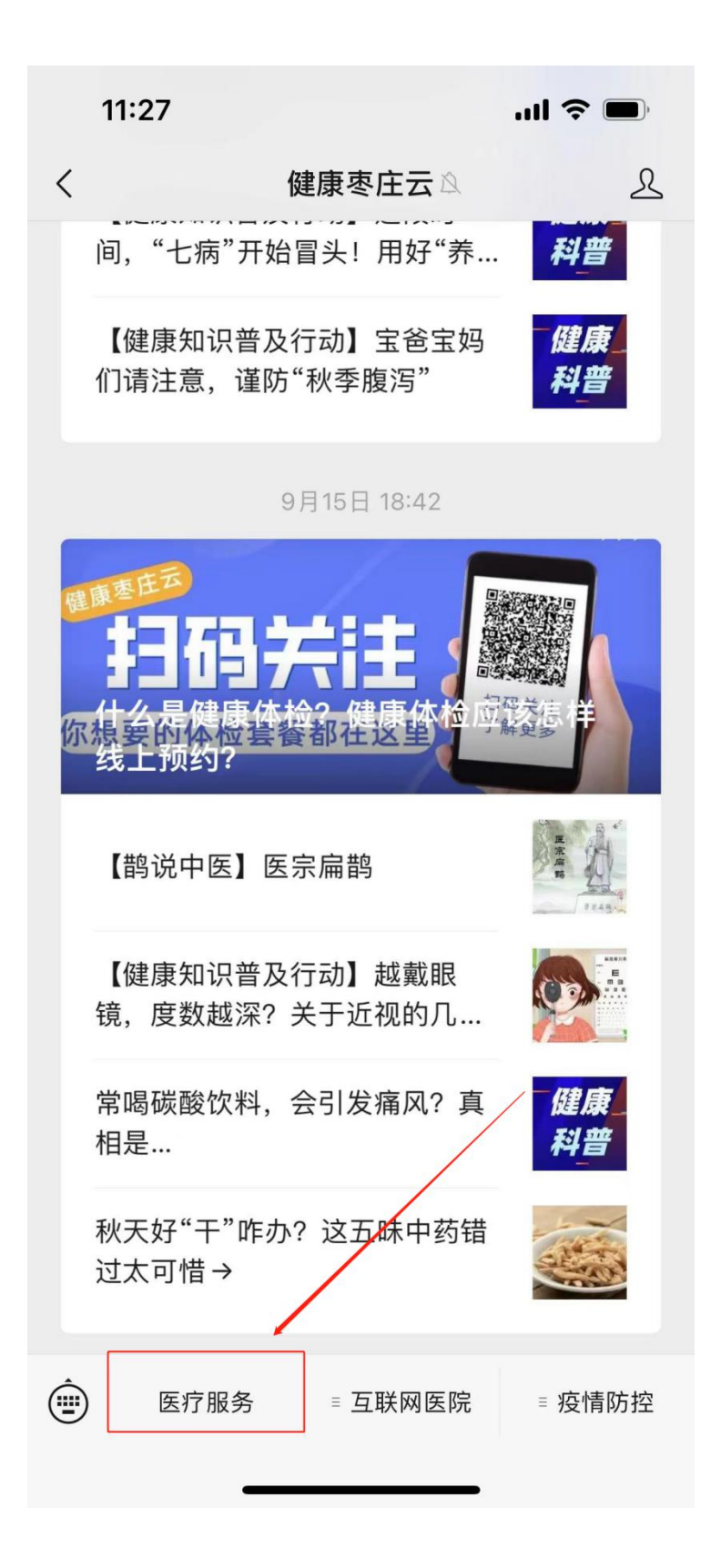

首次使用电子健康卡需要先进行办卡和绑卡,完善信息 后才可以正常使用电子健康卡。点击预约挂号选择就诊医院。

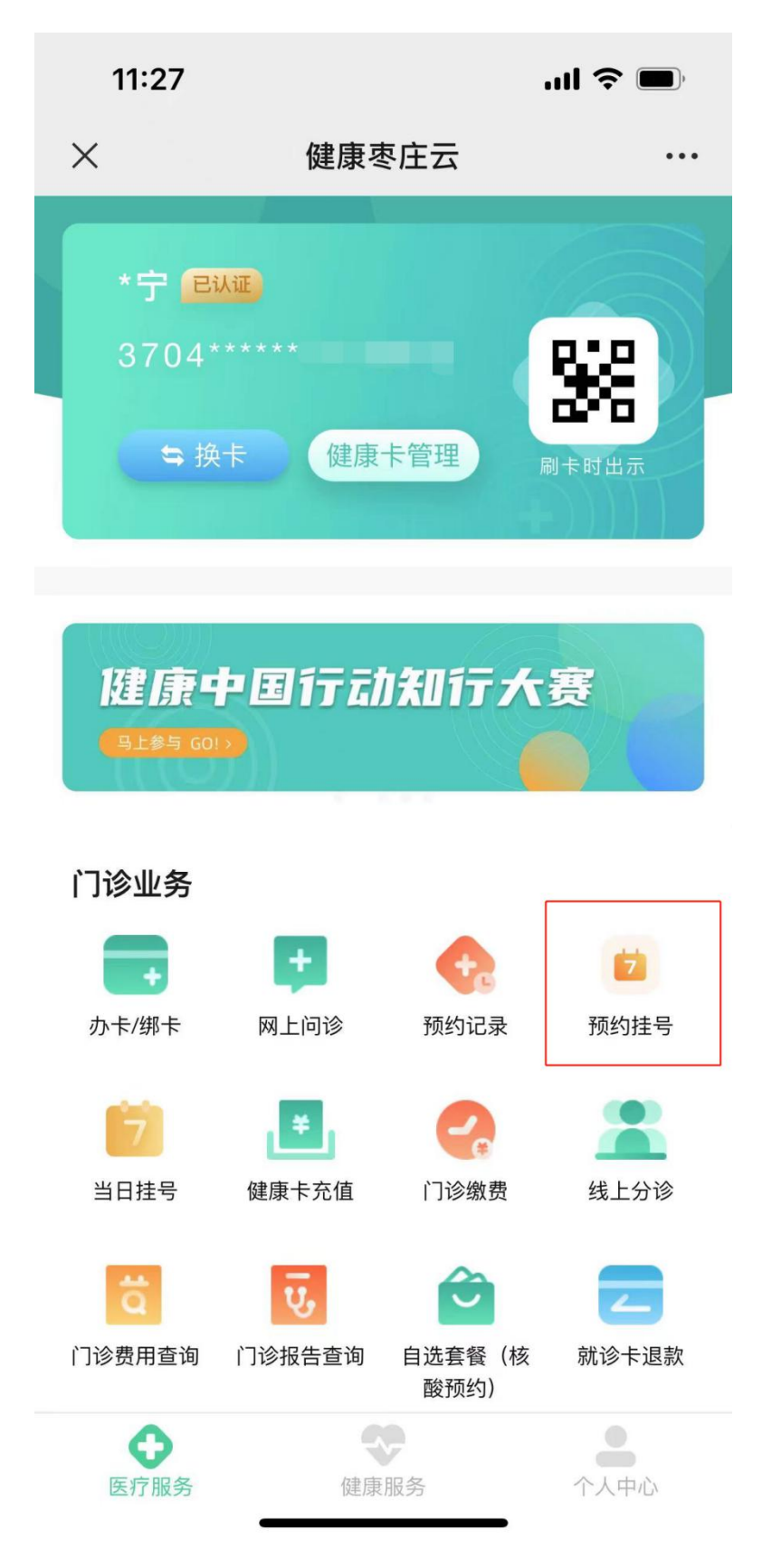

选择枣庄市台儿庄区中医院,进入预约挂号页面。

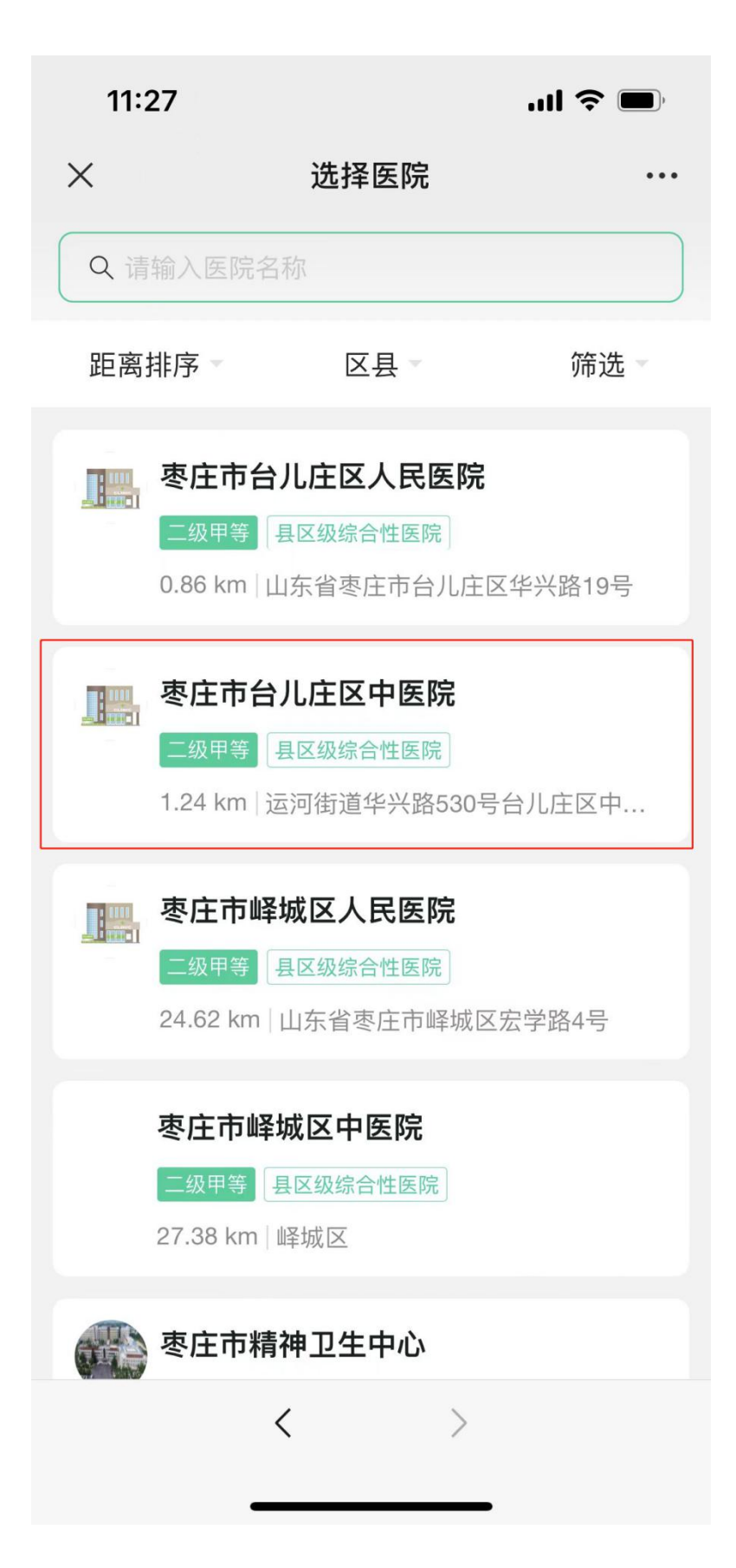

## 选择要就诊的科室。

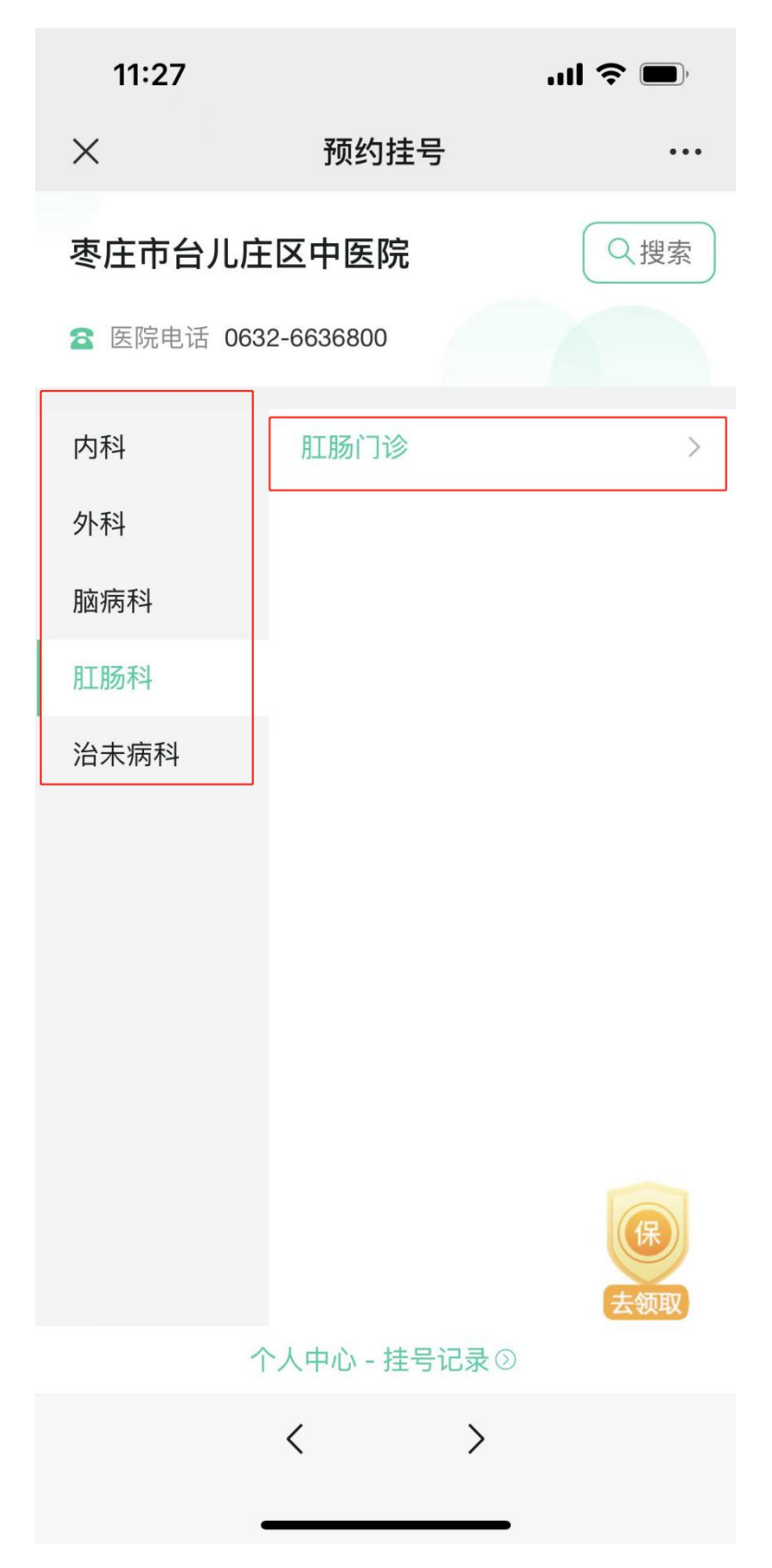

选择需要预约的日期和医生,点击预约。

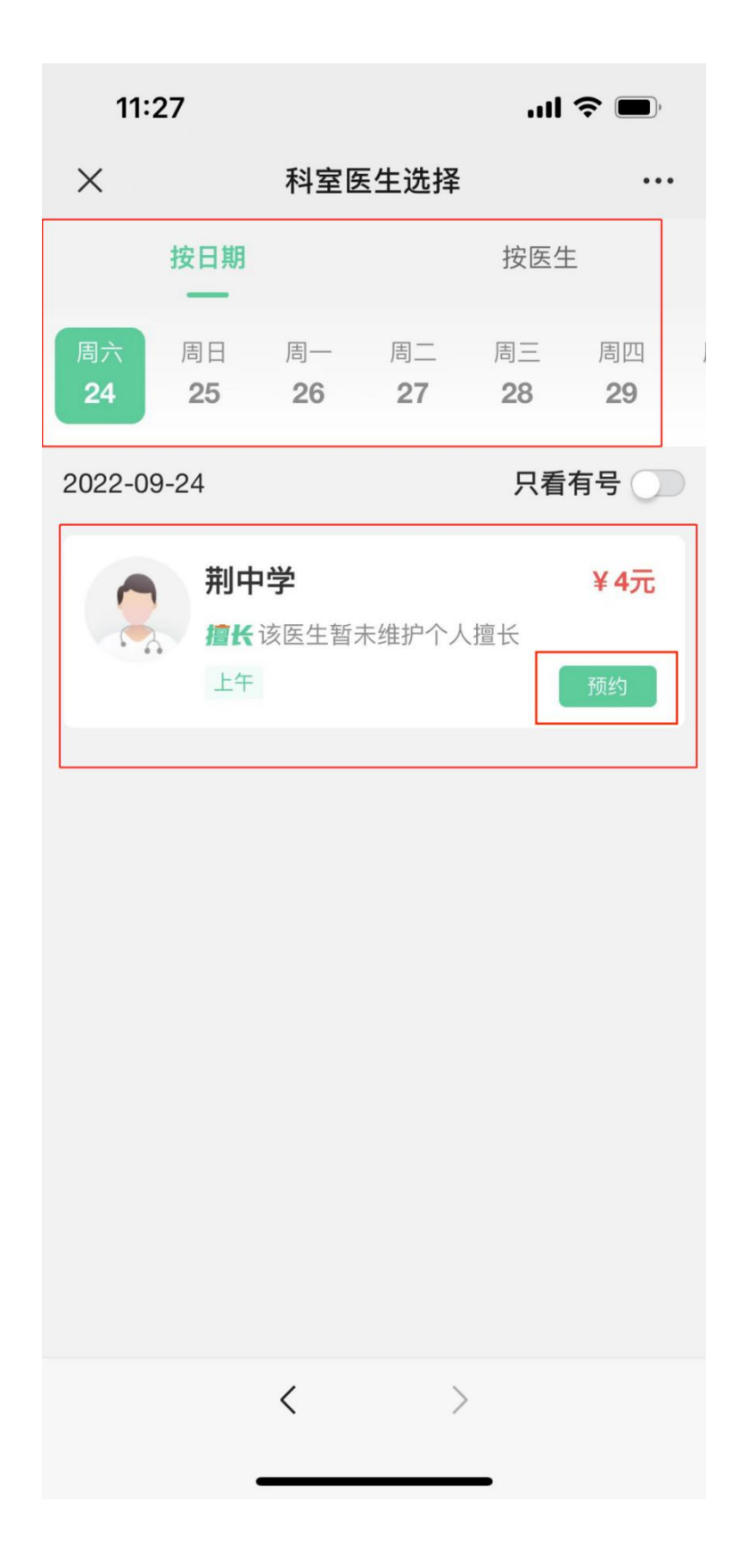

选择预约日期的就诊时间段。

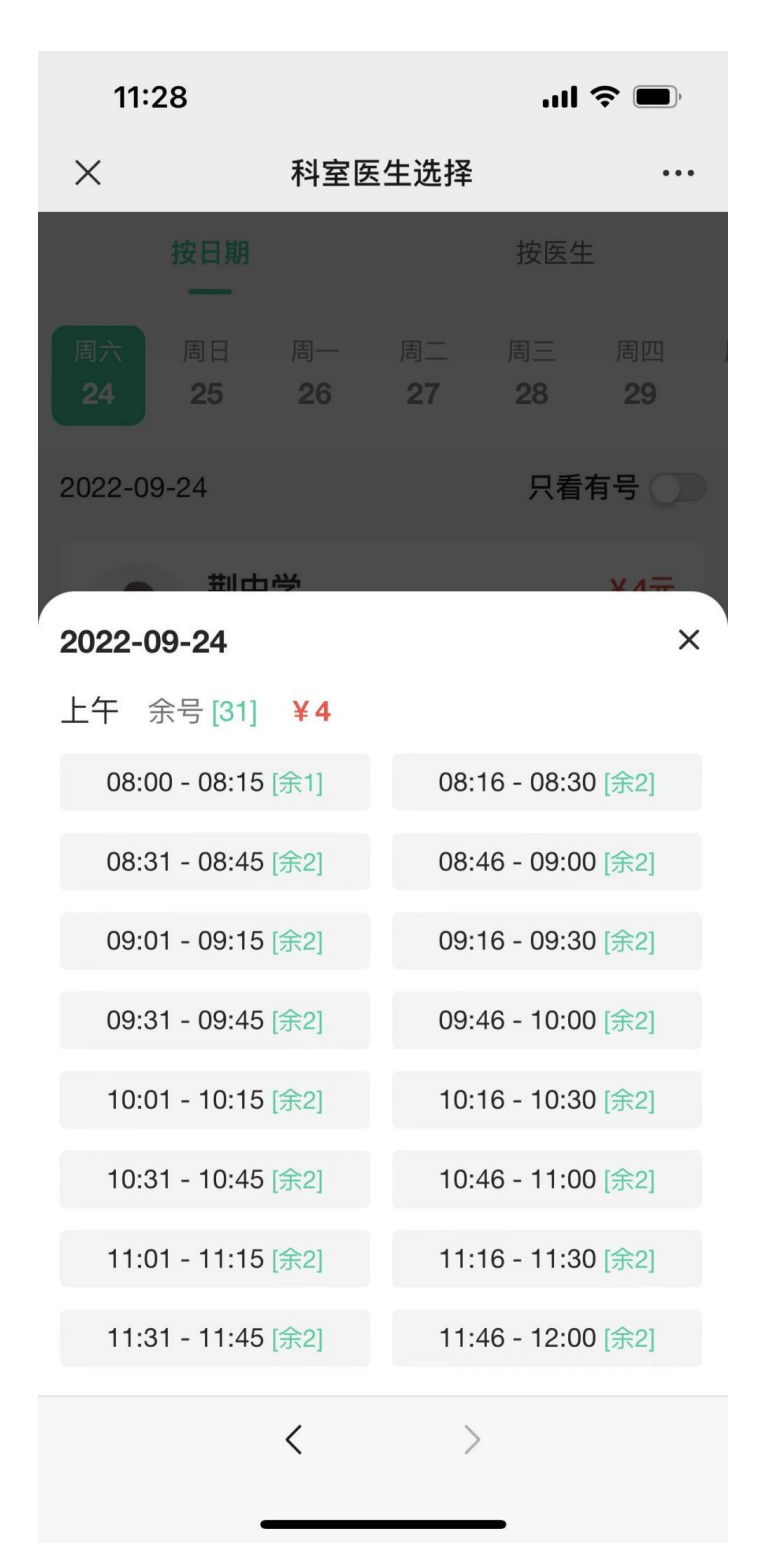

## 全部选择完毕后,点击提交预约。

| 11:28                                    |                                                | ''II 🕹 🗩        |
|------------------------------------------|------------------------------------------------|-----------------|
| ×                                        | 荆中学                                            | •••             |
|                                          |                                                |                 |
|                                          |                                                |                 |
| 荆中学 肛肠                                   | 门诊                                             |                 |
| 就诊医院                                     | 枣庄市台)                                          | し庄区中医院          |
| 就诊科室                                     |                                                | 肛肠门诊            |
| 门诊时间                                     | 2022                                           | 2-09-24 上午      |
| 预约时间段                                    | 08:0                                           | 00 - 08:15 >    |
| 就诊人                                      |                                                | *宁 >            |
| 挂号费                                      |                                                | 4元              |
| 温馨提示<br>1、您可以在我的<br>2、如果您预约成<br>3、详细的取号就 | 预约单查看订单详情;<br>功,由于个人原因不能就诊,请<br>诊流程以医院的实际就诊流程) | 青及时取消订单;<br>为准。 |
| 提交预约                                     |                                                |                 |
|                                          | < >                                            |                 |

最后选择支付方式进行预约挂号缴费,即可完成预约。

| 11:28      | ul 🗢 🔲                       |  |
|------------|------------------------------|--|
| ×          | 枣庄市台儿庄区中医院 …                 |  |
| 请在2022     | -09-23 11:43:54之前支付,超时订单自动取消 |  |
| 枣庄市台儿庄区中医院 |                              |  |
| 项目         | 预约挂号支付                       |  |
| 金额         | ¥ 4.00元                      |  |
| 订单日期       | 2022-09-23 11:28:56          |  |
| 支付方式       |                              |  |
| 微信 🗸 🗸     |                              |  |
| 支付宝        |                              |  |

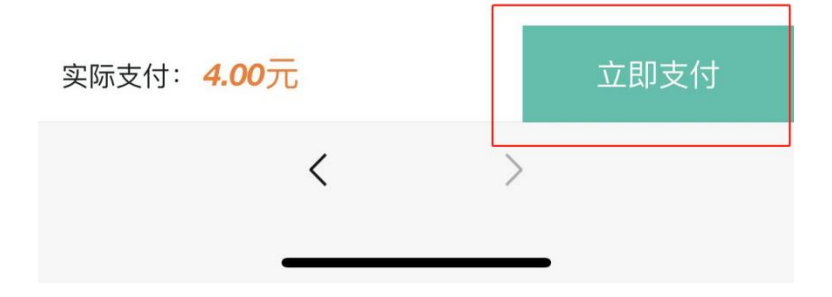